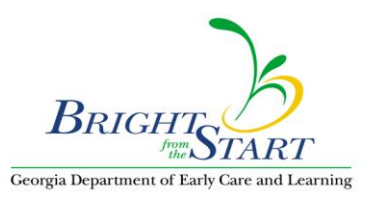

## WSO How To: Activate Active X Controls When Uploading Photos

When you receive the param name="ActivateActiveXControls" value="-1" message, look at the top of your screen to see if you are getting the pop-up message shown below by the red arrow. If you can see this line on your screen, then you need to click where it says 'click here ....'. Clicking here should resolve the ActiveXControls message and will allow you to type in the needed Description to upload your picture.

| >    | -cucine                 |                | , ,             | 301071     | in 51 or doilo / men reem      | e non      |                                                     |                                 |
|------|-------------------------|----------------|-----------------|------------|--------------------------------|------------|-----------------------------------------------------|---------------------------------|
| G    | $\overline{\mathbf{O}}$ | - 🧧            | http://www.     | .worksan   | nplingonline.com/School/Profi  | les/Journa | al/entry_create.cfm?J=788150                        | 💌 🐓 🗙 Live Sear                 |
| File | Edit                    | View           | Favorites       | Tools      | Help                           |            |                                                     |                                 |
| ☆    | 4                       | 🏉 Te           | acher Files / F | ortfolio   | / Jordynn's Portfolio / New It |            | 1                                                   | 🙆 • 🔊                           |
| 0    | This web<br>click her   | bsite wa<br>'e | ants to run th  | e followir | ng add-on: 'Microsoft (R) Dyr  | amic HTMI  | L Editing Control' from 'Microsoft Corporation'. Il | you trust the website and the a |
|      |                         | ie i           | i v             |            |                                |            |                                                     | Logo                            |

If you are not seeing the pop-up message, then we need to change your internet options to enable you to see popups. This can be done by following these steps.

Once you pull up Internet Explorer, click on 'Tools', then click on 'Pop-up Blocker', then click on 'Pop-up Blocker Settings' as shown below.

| G    | $\odot$ | ▼ 10 http://www.w | vorksamplingonline.com/                                             |   |                |                                                       |
|------|---------|-------------------|---------------------------------------------------------------------|---|----------------|-------------------------------------------------------|
| File | Edit    | View Favorite     | Tools Help                                                          |   |                |                                                       |
| ☆    | 4       | 🟉 Work Sampling O | Delete Browsing History                                             |   |                |                                                       |
|      | A       |                   | Pop-up Blocker                                                      | Þ | Tur            | n Off Pop-up Blocker                                  |
|      | 14      |                   | Manage Add-ons                                                      |   |                | a blocker betangs                                     |
| 2    |         | 13                | Subscribe to this Feed<br>Feed Discovery<br>Windows Update          | + |                | Make<br>Assessment                                    |
| R    | Z       | A/A               | Diagnose Connection Problems<br>Novell Messenger<br>Send to OneNote |   | ne             | and Plannir                                           |
| 1    |         |                   | Sun Java Console                                                    |   | asy,           | instant access to key elem                            |
|      | 13      | HOME              | Internet Options                                                    |   | de 5,<br>strea | as well as vvork Sampling amline your program's proce |
|      |         | HUME              |                                                                     |   |                |                                                       |

Once the settings screen is displayed, please confirm if your settings are the same as mine shown in the next screen print below. Hopefully they won't match and once you change them to match, you will be able to see the line at the top to click on that will allow the application to run.

| op ap bioener settings                                                                                                    |                   |
|----------------------------------------------------------------------------------------------------|-------------------|
| Exceptions                                                                                                    |                   |
| Pop-ups are currently blocked. You can allow pop-u<br>websites by adding the site to the list below.                                                                                                    | ips from specific |
| Address of website to allow:                                                                                                    |                   |
|                                                                                                    | Add               |
| Allowed sites:                                                                                                    |                   |
|                                                                                                    | Remove            |
|                                                                                                    | Bemove all        |
|                                                                                                    | Thompyo and       |
|                                                                                                    |                   |
| make sure that                                                                                                    | at all 3 of       |
| vour pop-up                                                                                                    | blocker           |
| Jean beb ab                                                                                                    | bioonor           |
| settings mate                                                                                                    | ch those          |
| Notifications and filter level                                                                                                    | ch those<br>ere.  |
| Notifications and filter level shown h                                                                                                    | ch those<br>ere.  |
| Settings mate   Notifications and filter level   ✓ Play a sound when a pop-up is blocked.   ✓ Show Information Bar when a pop-up is blocked.                                                                           | ch those<br>ere.  |
| Settings mate<br>Shown h<br>■ Play a sound when a pop-up is blocked.<br>■ Show Information Bar when a pop-up is blocked.<br>Filter level:                                                                              | ere.              |
| Settings mate<br>shown h<br>Notifications and filter level<br>Play a sound when a pop-up is blocked.<br>Show Information Bar when a pop-up is blocked.<br>Filter level:<br>Medium: Block most automatic pop-ups        | ere.              |
| settings mate   Notifications and filter level   ✓ Play a sound when a pop-up is blocked.   ✓ Show Information Bar when a pop-up is blocked.   Filter level: Medium: Block most automatic pop-ups   Pop-up Blocker FAQ | ch those<br>ere.  |

If your settings already match or if changing these settings does not enable you to see the line at the top of your screen, then we would suggest switching to a different browser like Mozilla Foxfire instead of Internet Explorer. If you do not already have Mozilla Foxfire on your pc, a free copy can be downloaded from <a href="http://www.mozilla.com/en-US/">http://www.mozilla.com/en-US/</a> website.